## **ATCi Maps Quick Guide**

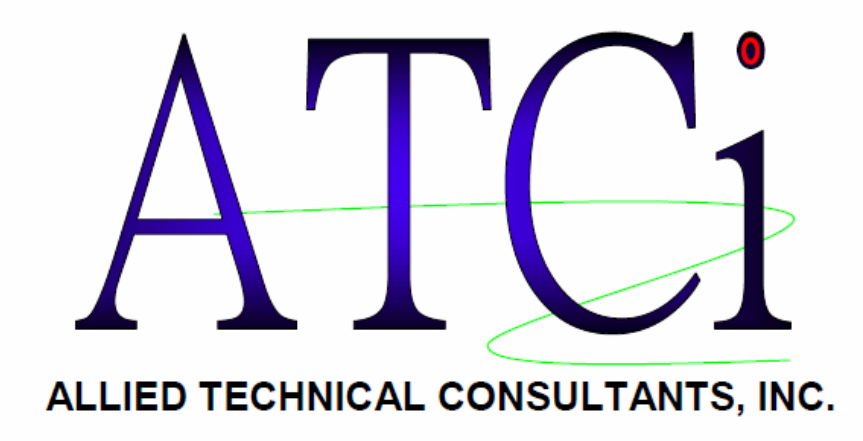

**Geary County Site** 

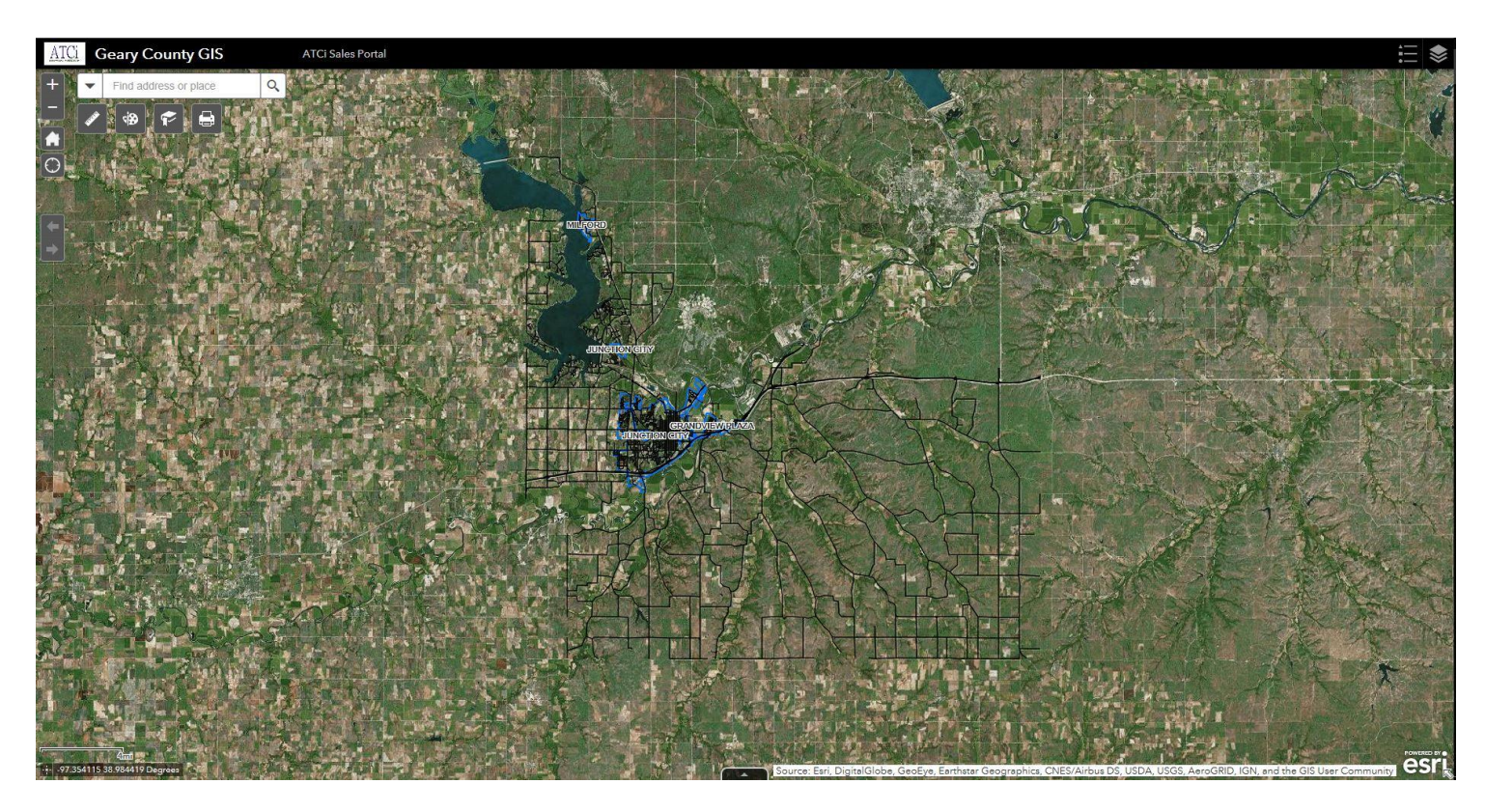

https://atci.maps.arcgis.com/apps/webappviewer/index.html?id=d24a0f35e7d24185a85bab256d07511a

Remember to bookmark for future reference!

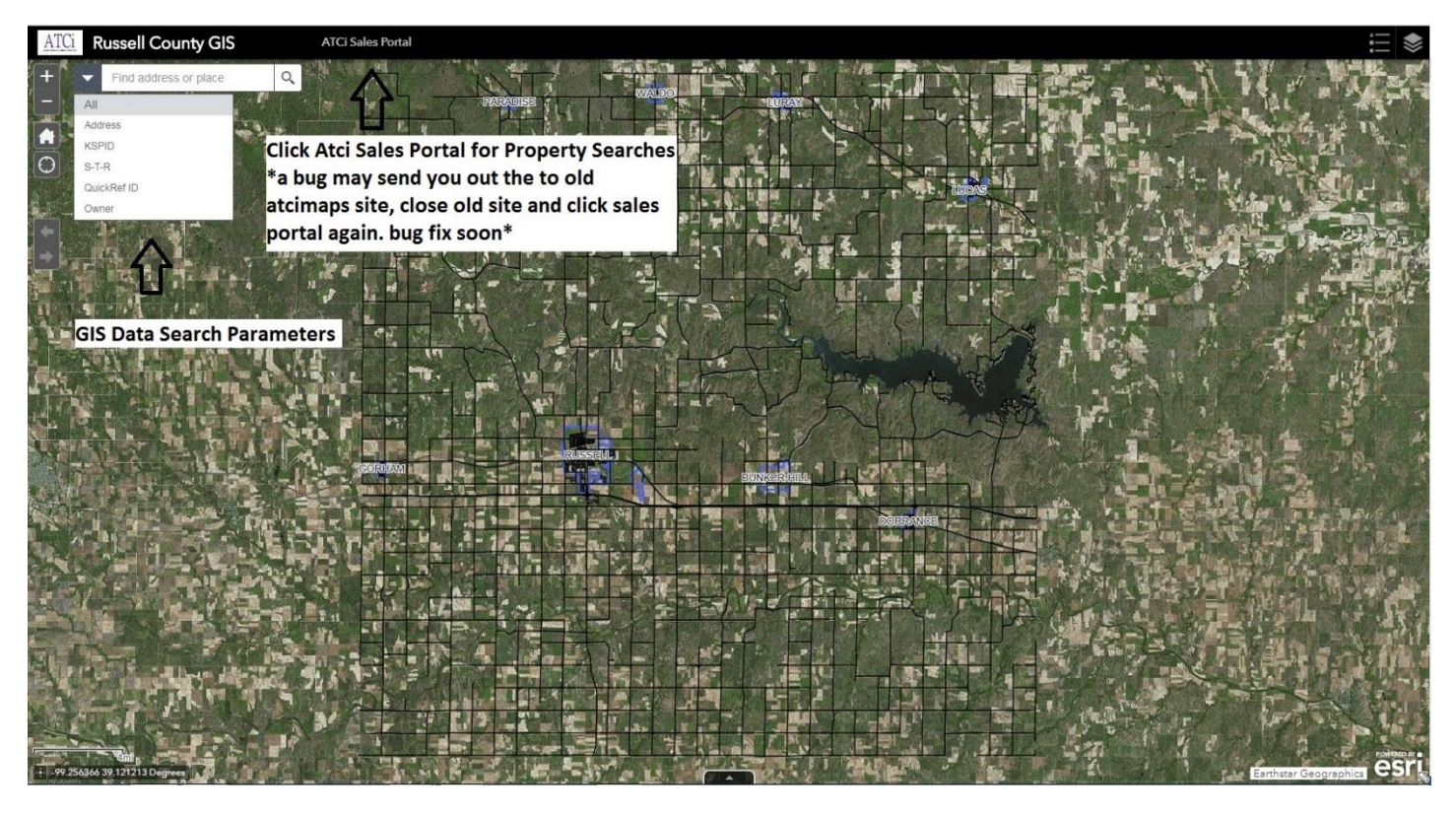

The Geary County Parcel Search site utilizes esri's ArcGIS Online (AGOL) configured by ATCi for the map display component and ATCi's search engine that powers the Sales Portal. The sales portal will be discussed later.

## ATCi Maps has 5 different searches built in.

- Addresses: format example: 401 N Main St
- **Kansas Parcel ID**: (KSPID)19 digit number; no dots/dashes format example: 084068280000004000
- Section-Township-Range: (S-T-R) format example: 28-12-15W
- QuickRef ID: format example: R1487
- Owner: format example: Last Name First Name (no comma in between)

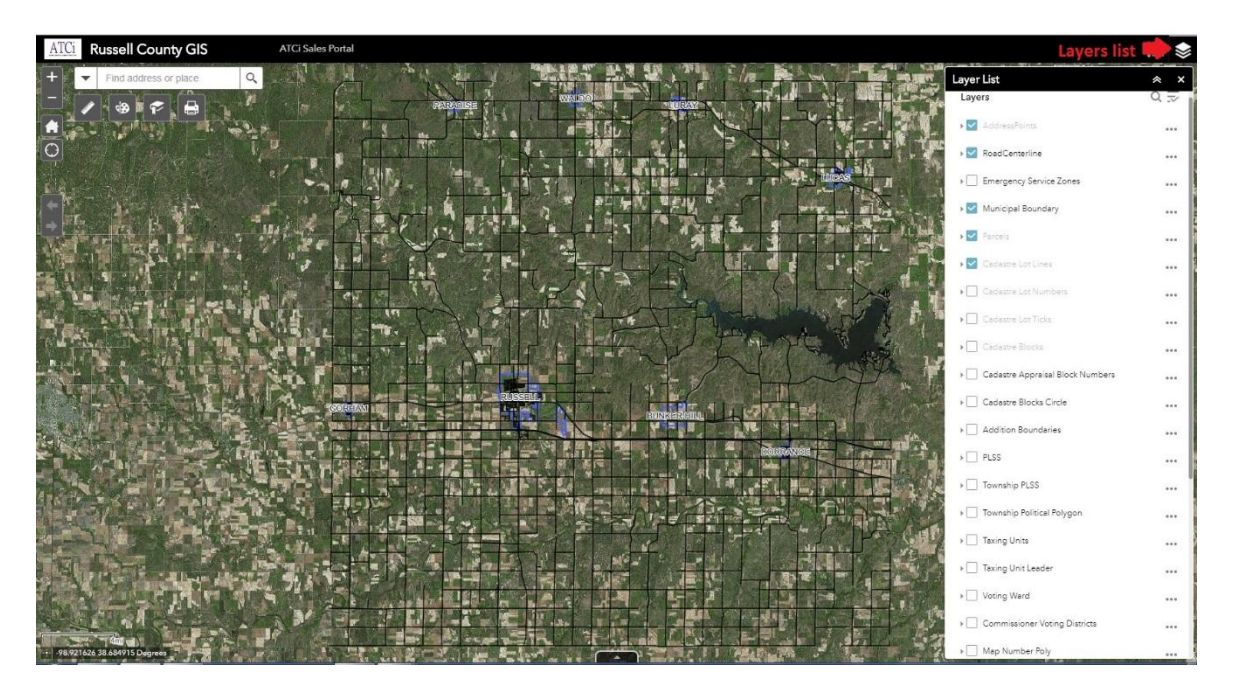

Layers list is located in Top Right Corner use this to see available layers for display in the map. If something is missing you think we should have, contact us and let us know. We'll add what our users need/want.

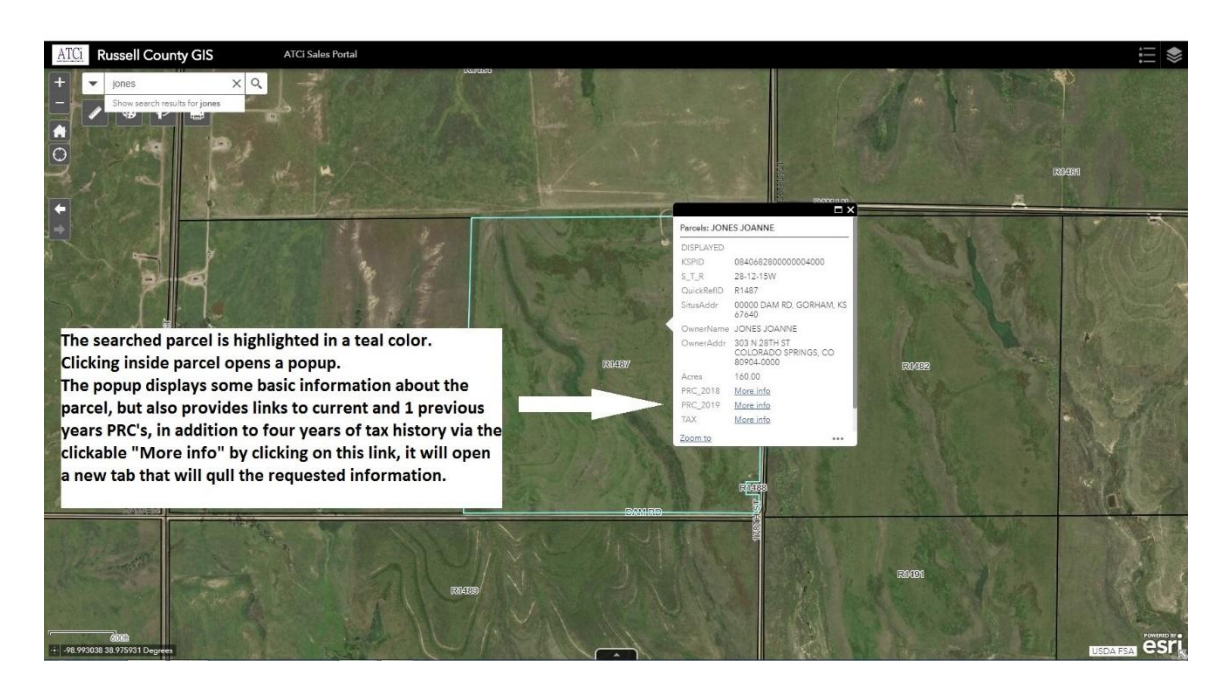

Public PRC's can be viewed by clicking on the hyperlink in the popup window.

The Sales Portal Page (remember to bookmark this page!)

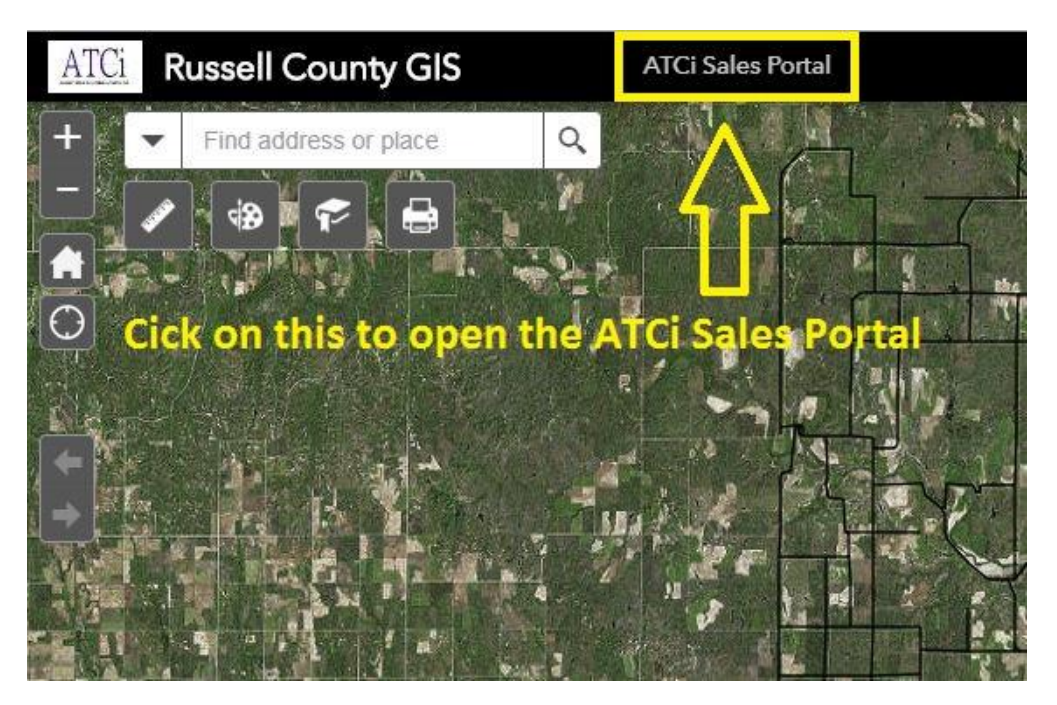

Sales Portal has moved to new external link from map.

ATCi Sales Portal link has a \*bug\* click the link, if it takes you out to the old atcimaps.com page, please close and select ATCi Sales Portal link again. Bug will be fixed asap. (The page the link opens should look like the image below.)

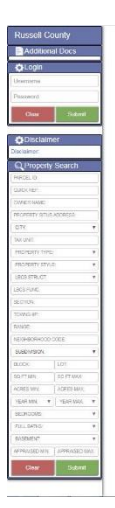

| Russell County                                                                                                    | 9 RESULTS FOUND.                                                                  |                                                                                                |                                                   |                                                       |                                       |                               |                                        |                |                                               |                                 |
|----------------------------------------------------------------------------------------------------|-----------------------------------------------------------------------------------|------------------------------------------------------------------------------------------------|---------------------------------------------------|-------------------------------------------------------|---------------------------------------|-------------------------------|----------------------------------------|----------------|-----------------------------------------------|---------------------------------|
| Additional Docs                                                                                                    | GUICK REF: R1487<br>TAX YEAR: 2019                                                | OWNER INFO:<br>JONES JOANNE<br>303 N 28TH ST COLORADO SPRINGS, CO 80904-                       | PROPERTY TYPE:<br>PROPERTY STYLE:<br>LBCS STRUCT: | AAgricultural Use                                     | S-T-R:<br>NEIGHBORHOOD:<br>LAND AREA: | 28-12-15VV<br>900<br>sqft     | FULL BATHS                             |                | APPRAISED VALUE:<br>SALE PRICE:<br>SALE DATE: | See Parcel Property Information |
| Či Lonin                                                                                                    | LEAL SEC: S28, T12, R15W, ACRES 160, SE                                           | 40 0000<br>1/4 LESS BEG 200.75'N 25'W SE COR SE1/4 TH W125                                     | N116.5' E125' S116.5' TO POB LESS R               | (no improvements)<br>/W                               | TAX UNIT:                             | 028                           | DA SEMENT.                             |                | COV #.                                        |                                 |
| Usemame                                                                                                    | D084-145-22-0-40-08-014.00-0<br>QUICK REF: R2707                                  | OWNER INFO:<br>JONES MICHELLE L<br>1742 N ELM ST RUSSELL KS 47465 1210                         | PROPERTY TYPE:<br>PROPERTY STYLE:                 | RResidential<br>Ranch                                 | S-T-R:<br>NEIGHBORHOOD                | 22-13-14W<br>105<br>840 cott  | YEAR BUILT<br>BEDROOMS                 | 1951           | APPRAISED VALUE:<br>SALE PRICE:               | See Parcel Property Information |
| Password                                                                                                    | First button opens a r                                                            | new tab that shows th                                                                          | e parcels map v                                   | iew.                                                  |                                       | 0 acres<br>001                | BASEMENT:                              | Full - 4       | COV #:                                        |                                 |
| Clear Submit                                                                                                    | Second button opens                                                               | a new tab that shows                                                                           | the previous ve                                   | ear's PRC                                             | OOD:                                  | 22-13-14W                     | YEAR BUILT:<br>BEDROOMS:               | 1900           | APPRAISED VALUE:                              | See Parcel Property Information |
| Orca Datama                                                                                                    | Third button opens a                                                              | new tab that show the                                                                          | e current vear's                                  | PRC                                                   |                                       | 1795 sqft<br>0 acres<br>001   | FULL BATHS:<br>BASEMENT:               | Full - 4       | SALE DATE:<br>COV #:                          | =                               |
| Disclaimer                                                                                                    | *Hovering over each                                                               | icon will show toxt to                                                                         | dianlay what it                                   | nene*                                                 | _                                     | 26-13-14W                     | YEAR BUILT:                            | 1931           | APPRAISED VALUE:                              | See Parcel Property Information |
| Disclaimer:                                                                                                    | SITUS: 805 E 4TH ST, Russell, KS 67665                                            | icon will show text to                                                                         | LISPIAY WHAT IL                                   | 1101Single family                                     | ACRES:                                | 105<br>916 sqft<br>D acres    | BEDROOMS:<br>FULL BATHS:<br>BASEMENT:  | 2<br>Full - 4  | SALE PRICE:<br>SALE DATE:<br>COV #:           | Ξ                               |
| Q Property Search                                                                                                    | LEGAL DESC: COPELAND, S28, T13, R14W, BL                                          | OCK 19, Lot 11, SECTION 26 TOWNSHIP 13 RANGE 1                                                 | 4W                                                | residence (detached)                                  | TAX UNIT:                             | 001                           |                                        |                |                                               |                                 |
| PARCEL ID:                                                                                                    | O 084-147-26-0-30-20-004-00-0 OUICK REF. R3284 TAX YEAR: 2019                     | OWNER INFO:<br>JONES DAVID A & JILL A<br>938 E 5TH ST RUSSELL, KS 67685                        | PROPERTY TYPE:<br>PROPERTY STYLE:<br>LBCS STRUCT: | RResidential<br>Ranch<br>1110Detached SFR unit        | S-T-R:<br>NEIGHBORHOOD:<br>LAND AREA: | 26-13-14W<br>105<br>1404 sqft | YEAR BUILT<br>BEDROOMS:<br>FULL BATHS: | 1977<br>3<br>2 | APPRAISED VALUE:<br>SALE PRICE:<br>SALE DATE: | See Parcel Property Information |
| COUCK HEP:                                                                                                    | SITUS: 936 E 5TH ST, Russell, KS 67665<br>LEGAL DESC: COPELAND, BLOCK 20, Lot 6.3 | SECTION 26 TOWNSHIP 13 RANGE 14W                                                               | LBCS FUNC:                                        | 1101Single family<br>residence (detached)             | ACRES:<br>TAX UNIT:                   | 0 acres<br>001                | BASEMENT:                              | Crawl - 2      | COV #:                                        | -                               |
| PROPERTY SITUS ADDRESS:                                                                                                    | 0 004-148-27-0-10-31-007.00-0<br>QUICK REF: R4001                                 | OWNER INFO:<br>JONES DAVID E                                                                   | PROPERTY TYPE:<br>PROPERTY STYLE:                 | Wacant                                                | S-T-R:<br>NEIGHBORHOOD:               | 27-13-14W<br>105              | YEAR BUILT                             |                | APPRAISED VALUE:<br>SALE PRICE:               | See Parcel Property Information |
| CITY:                                                                                                    | TAX YEAR: 2019<br>SITUS: 1002 N MAIN ST, Russell, KS 676                          | 1212 CORINNE UN NEW BADEN, IL 62265<br>165<br>1713 D 14W BLOCK 51 Let Black Jak 9.8 918 OF 5.9 | LBCS STRUCT:<br>LBCS FUNC:                        | 9910Residential highest<br>and best use               | ACRES:<br>TAX UNIT:                   | 0 scres<br>001                | BASEMENT:                              |                | COV #:                                        | =                               |
| TAX UNIT:                                                                                                    | III 0 0 084-148-27-0-40-34-009.00-0                                               | OWNER INFO:                                                                                    | PROPERTY TYPE:                                    | CCommercial & Industrial                              | S-T-R:                                | 27-13-14W                     | YEAR BUILT                             |                | APPRAISED VALUE                               | See Parcel Property Information |
| PROPERTY TYPE: •                                                                                                    | GUICK REF: R4794<br>TAX YEAR: 2019<br>SITUS: 300 N MAIN ST, Russell, KS 6766      | JONES MICHAEL R & DEBRA J<br>420 N MAPLE HOISINGTON, KS 67544<br>15                            | LBCS STRUCT:<br>LBCS FUNC:                        | 2401General office                                    | ACRES:                                | 500<br>sqft<br>0.acres        | BEDROOMS:<br>FULL BATHS:<br>BASEMENT:  |                | SALE PRICE:<br>SALE DATE:<br>COV #:           | =                               |
|                                                                                                    | LEGAL DESC: RUSSELL ORIGINAL TOWN, S27                                            | , T13, R14W, E50' S30' LOT 13 BLK 112 SECTION 27 T                                             | OWNSHIP 13 RANGE 14W                              | boliongs (1-4 stones)                                 | IAA UNIT.                             | 001                           |                                        |                |                                               |                                 |
| LECS FUNC:                                                                                                    | 0 084-148-34-0-10-04-005.00-0<br>QUICK REF: R5059<br>TAX YEAR: 2019               | OWNER INFO:<br>JONES LEASHA P<br>635 E MARGARET AVE RUSSELL, KS 67665-3110                     | PROPERTY TYPE:<br>PROPERTY STYLE:<br>LBCS STRUCT: | RResidential<br>Conventional<br>1110Detached SFR unit | S-T-R:<br>NEIGHBORHOOD:<br>LAND AREA: | 34-13-14W<br>105<br>1536 sqft | YEAR BUILT<br>BEDROOMS:<br>FULL BATHS: | 1940           | APPRAISED VALUE:<br>SALE PRICE:<br>SALE DATE: | See Parcel Property Information |
| SECTION:                                                                                                    | LEGAL DESC: WINDSOR PARK, S34, T13, R14                                           | N, BLOCK 4, Lot 11 & 12, SECTION 34 TOWNSHIP 13 F                                              | LBCS FONC:<br>RANGE 14W                           | residence (detached)                                  | TAX UNIT:                             | 001                           | BASEMENT.                              | Pattal - 3     | COV #:                                        | -                               |
| TOWNSHIP:                                                                                                    | 0 084-235-15-0-00-005-00-0<br>QUICK REF: R7311                                    | OWNER INFO:<br>JONES KRISTY D                                                                  | PROPERTY TYPE:<br>PROPERTY STYLE:                 | AAgricultural Use                                     | S-T-R:<br>NEIGHBORHOOD:               | 15-15-13W<br>900              | YEAR BUILT<br>BEDROOMS                 |                | APPRAISED VALUE:<br>SALE PRICE:               | See Parcel Property Information |
| RANGE                                                                                                    | TAX YEAR: 2019<br>SITUS: 00000 WINTERSET RD. Russell,<br>KS 67665                 | 0000 PROCESSION OF THE ALBOIDDERGUE, NIN 67111-                                                | LBCS FUNC:                                        | 9010Farming / ranch land<br>(no improvements)         | ACRES:<br>TAX UNIT:                   | 77.2 acres<br>012             | BASEMENT.                              |                | COV #:                                        | -                               |
| NEIGHBORHOOD CODE:                                                                                                    | LEGAL DESC. SIS, HO, RISW, ACRES // 2, EI                                         | 2 3E 14 LESS RW                                                                                |                                                   |                                                       |                                       |                               |                                        |                |                                               |                                 |
| BLOCK: LOT:                                                                                                    |                                                                                   |                                                                                                |                                                   |                                                       |                                       |                               |                                        |                |                                               |                                 |
| SQ FT MIN: SQ FT MAX:                                                                                                    |                                                                                   |                                                                                                |                                                   |                                                       |                                       |                               |                                        |                |                                               |                                 |
| ACRES MIN: ACRES MAX:                                                                                                    |                                                                                   |                                                                                                |                                                   |                                                       |                                       |                               |                                        |                |                                               |                                 |
| YEAR MIN: V   YEAR MAX: V                                                                                                    |                                                                                   |                                                                                                |                                                   |                                                       |                                       |                               |                                        |                |                                               |                                 |
| BEDROCMS: Y                                                                                                    |                                                                                   |                                                                                                |                                                   |                                                       |                                       |                               |                                        |                |                                               |                                 |
| FULL BATHS: Y                                                                                                    |                                                                                   |                                                                                                |                                                   |                                                       |                                       |                               |                                        |                |                                               |                                 |
| APPRAISED MIN: APPRAISED MAX:                                                                                                    |                                                                                   |                                                                                                |                                                   |                                                       |                                       |                               |                                        |                |                                               |                                 |
| Clear Submit                                                                                                    |                                                                                   |                                                                                                |                                                   |                                                       |                                       |                               |                                        |                |                                               | POWEREDBY                       |
| Contraction of the second second seco |                                                                                   |                                                                                                |                                                   |                                                       |                                       |                               |                                        |                |                                               | AIUI                            |

There are three new buttons in the top left corner of each Property record.

Button 1 – Takes user back to online GIS map and zooms to property.

Button 2 – Previous year PRC

Button 3 - Current year PRC

Hover over each button to see its function

## \*Sales data on PRC's is only viewable by logging in\*

Current log in information will work for this site. New users please Contact Geary County at 785-238-4407.